## Clearing SBC Data On A Trident

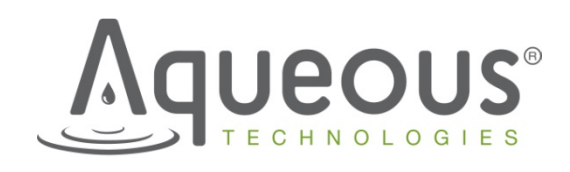

Aqueous Technologies - 9055 Rancho Park Ct., Rancho Cucamonga CA 91730

Before Clearing the SBD data, it is wise to export the data for future records.

|                     |                                     | S <sup>®</sup><br>Exa | TRIDENT ZDC<br>Example Recipe 2 |                     |       | •                   |                           |  |
|---------------------|-------------------------------------|-----------------------|---------------------------------|---------------------|-------|---------------------|---------------------------|--|
| Wash Time           | Wash Temp<br>(°F)                   | Rinse Temp<br>(°F)    | Total Rinses                    | Cleanliness<br>(kΩ) | Dry T | ime                 | Dry Temp (°F)             |  |
| 6                   | 140                                 | 40                    | 6                               | 500                 | 12    | 2                   | 150                       |  |
| Sump Tempe          | rature: 61°F                        | Ch                    | Chamber Temperature: 61°F       |                     |       | Cleanliness: 2000kΩ |                           |  |
|                     |                                     | Ready                 | / for New                       | Load                |       |                     |                           |  |
| Elapsed<br>Seconds  |                                     |                       |                                 |                     |       |                     | Remaining<br>Seconds      |  |
| Start Time<br>07:45 |                                     |                       |                                 |                     |       | Estim               | ated Finish Time<br>08:09 |  |
| Cleaner (           | Cleaner Control Device Annunciation |                       | tion                            | Status              |       |                     |                           |  |
| START               |                                     | Spray Pump            | Mixer                           | Sump Heat           | er    | Sum                 | p Level OK                |  |
| SHUTI               | OOWN                                | Transfer Pump         | Blower                          | Chamber H           | ltr   | Wa                  | ish Level<br>Low          |  |
| Program             | Setup                               | _                     | Rinse Fill                      | Duct Heat           | ar i  | Doc                 | or Closed                 |  |
| Wash Che            | mistry = 0 Cycl                     | les Dra               | ain Filter = 0 Cyc              | les 🛛               | Tota  | l Cycle             | s = 0                     |  |

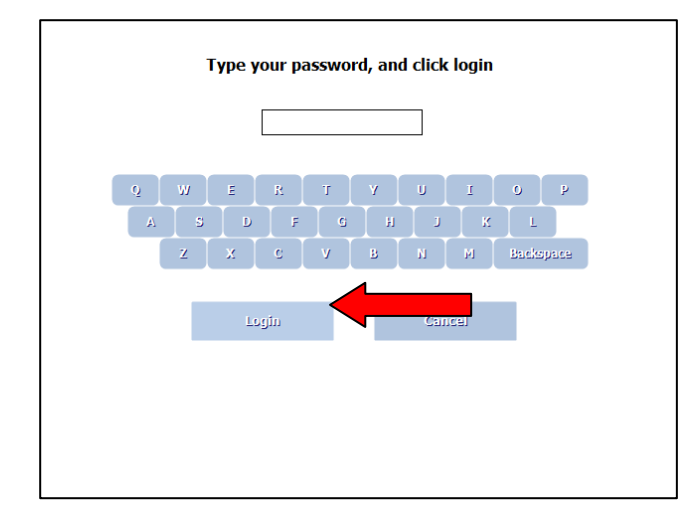

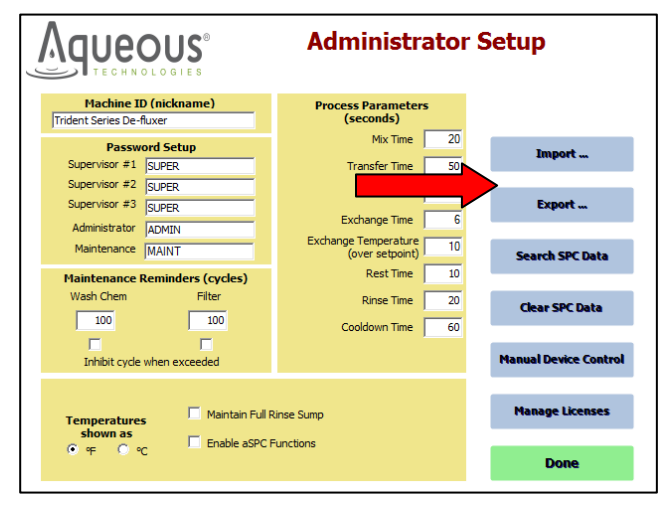

Select "Program Setup"

Enter your Administrator password (the factory password is "ADMIN") then select "Login"

Select "Export"

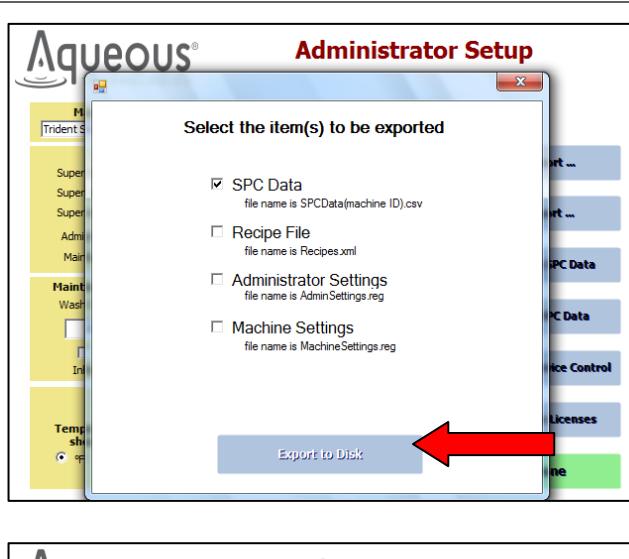

Insert a USB thumb drive into an available port and select "Export to Disk". Select the correct path to select your USB drive and save the data. It is wise to remove the USB thumb drive and insert in another office computer to verify that the data was properly saved.

Select "Clear eSPC Data"

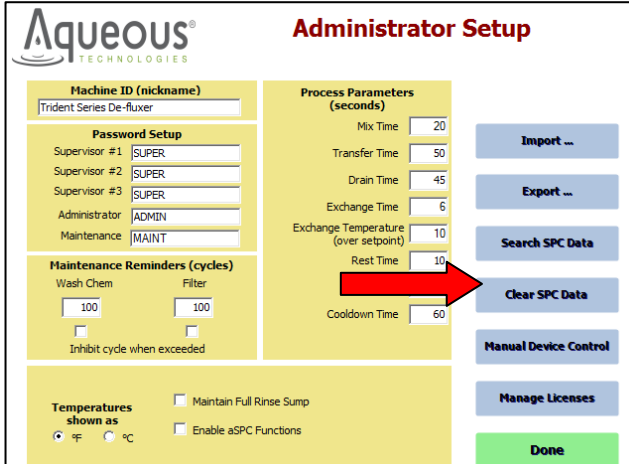

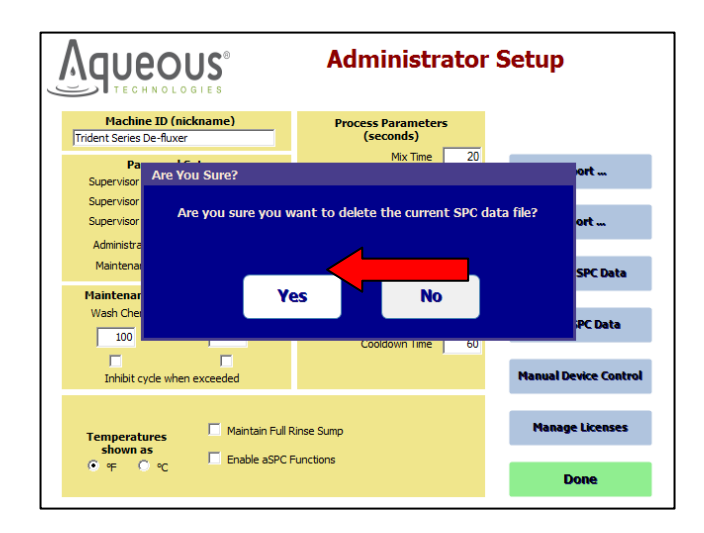

Select "Yes" to agree to clear this data.

|                                                   | Administrator Setup             |    |                       |  |
|---------------------------------------------------|---------------------------------|----|-----------------------|--|
| Machine ID (nickname)<br>Trident Series De-fluxer | Process Parameters<br>(seconds) | 5  |                       |  |
| Pressuand Cature                                  | Mix Time                        | 20 |                       |  |
| Supervisor #1 SUPER                               | Transfer Time                   | 50 | Import                |  |
| Supervisor #2 SUPER                               | Drain Time                      | 45 |                       |  |
| Supervisor #3 SUPER                               | - i -                           | 15 | Export                |  |
| Administrator ADMIN                               | Exchange lime                   | 6  |                       |  |
| Maintenance MAINT                                 | (over setpoint)                 | 10 | Search SPC Data       |  |
| Maintenance Reminders (cycles)                    | Rest Time                       | 10 |                       |  |
| Wash Chem Filter                                  | Rinse Time                      | 20 | Clear SPC Data        |  |
| 100 100                                           | Cooldown Time                   | 60 |                       |  |
| Inhibit cycle when exceeded                       |                                 |    | Manual Device Control |  |
| Temperatures Maintain Full F                      | Rinse Sump                      |    | Manage Licenses       |  |
| ● °F ● °C Enable aSPC F                           | Functions                       |    | Done                  |  |

At this point there will be no previous cycles stored on this computer and the SBC log will be empty. The equipment is now ready to be put into operation.

If you have any questions, please contact the Aqueous Technologies Service Department (909) 291-1130 or service@aqueoustech.com

Select "Done" to return to the main screen.